HP 版

## LIFE 連携用 CSV ファイル作成(Ver.1.00R10) インストール手順書

<対象システム> あさがおI、あさがおI、あやめ、ききょう、ききょうI、 クローバーI、クローバーI、サルビア、スイートピーI、たんぽぽ、 なのはなI、なのはなI、ラベンダー

## 【はじめに】

令和3年4月分より、「科学的介護情報システム(LIFE)」を利用して 情報を送信するパソコンで、本ツールのインストールを行ってください。 上記対象システムを使用していない、または「LIFE」を利用されない場合は不要です。

## 【注意事項:入力専用のバージョンです。】

「2021 年 3 月-法改正入力版」に収録の「LIFE 連携用 CSV ファイル作成(Ver. 1. 00R10)」はデータの入力専用であり、 LIFE で送信するための CSV ファイルの出力機能は「2021 年 4 月-請求対応版」で対応します。今回のバージョンで インストールを行っていただき、必要な情報の入力をお願いします。

ご不明な点等がございましたら、コンダクトサポートセンターまでお問い合わせください。 ※電話が大変繋がりにくくなることが予想されますので、ホームページやFAXもご利用ください。

TEL 0120-036-653 FAX 076-296-3369

HP https://www.conduct.co.jp/contact/operation/

## <インストール作業の前に> FlowersNEXT バージョンの確認

インストール作業を行う前に、お使いの Flower sNEXT システムのバージョン確認を行ってください。

| お使いの FlowersNEXT システムを起動し、画面上部にある「バージョン情報」をクリック                                                                                                    | お使いの FlowersNEXT システムのバージョンが       |
|----------------------------------------------------------------------------------------------------|------------------------------------|
| して、バージョン確認を行います。                                                                                                    | 2. 40R10 でない場合は、別紙「バージョンアップ        |
| (図はあさがおIの場合です。)                                                                                                    | 手順書 2021 年3月-法改正入力版」を参照し、          |
| NEXT<br>FIGWEIS<br>Version 2.40 R10 (21/03/22)<br>通所介護システム「あさがおI」<br>Copyright(C) 2009-2021 conduct Corporation<br>この製品の著作権は株式会社コンダクトにあります<br>詳細情報(S) 閉じる(C) | FlowersNEXT のバージョンアップを行ってくだ<br>さい。 |
| お使いの FlowersNEXT システムの「2021 年 3 月ー法改正入力版」へのバージョン<br>アップが完了していることを確認してから、次ページの手順より「LIFE 連携用 CSV<br>ファイル作成」のインストールを行ってください。                                    |                                    |

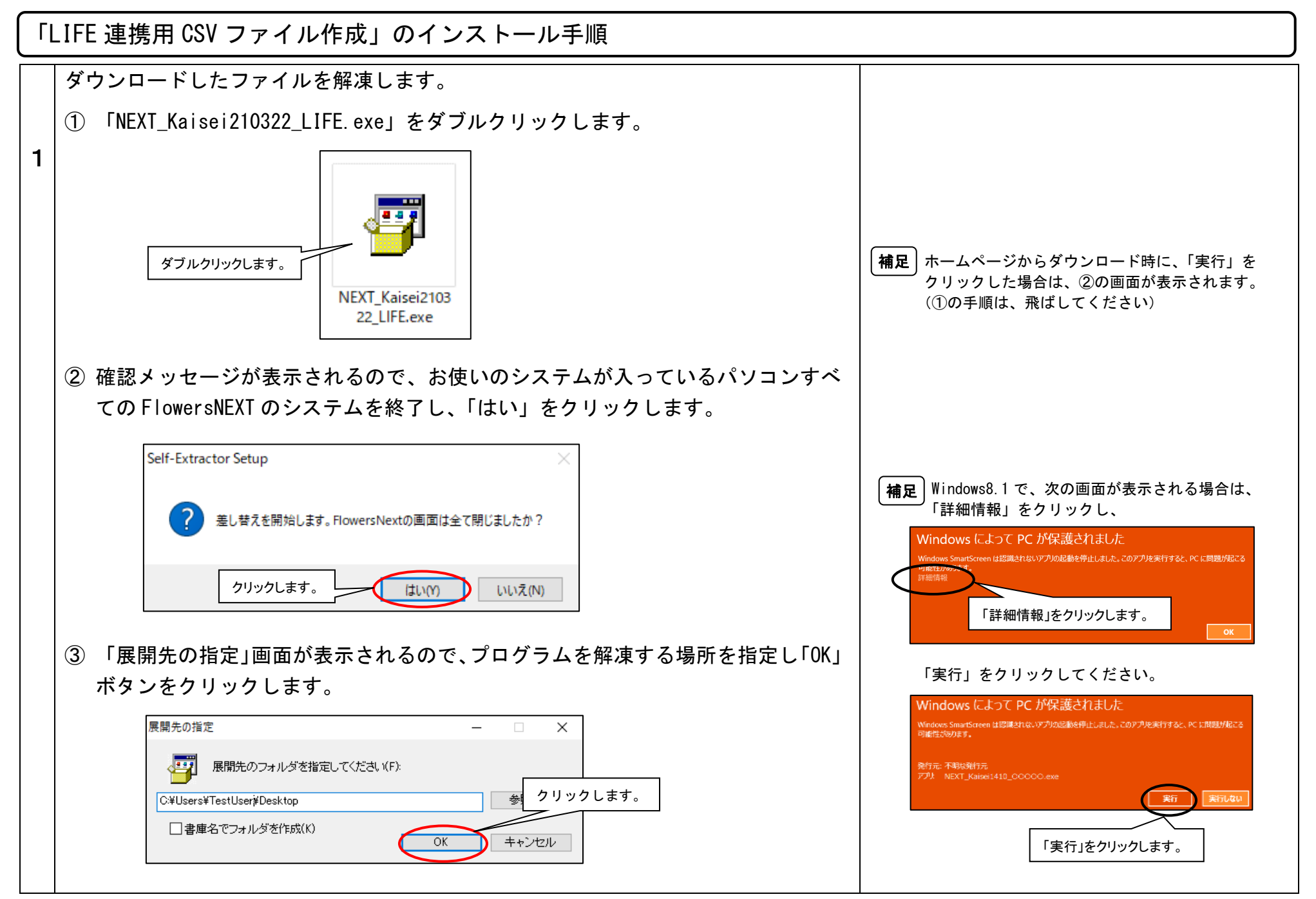

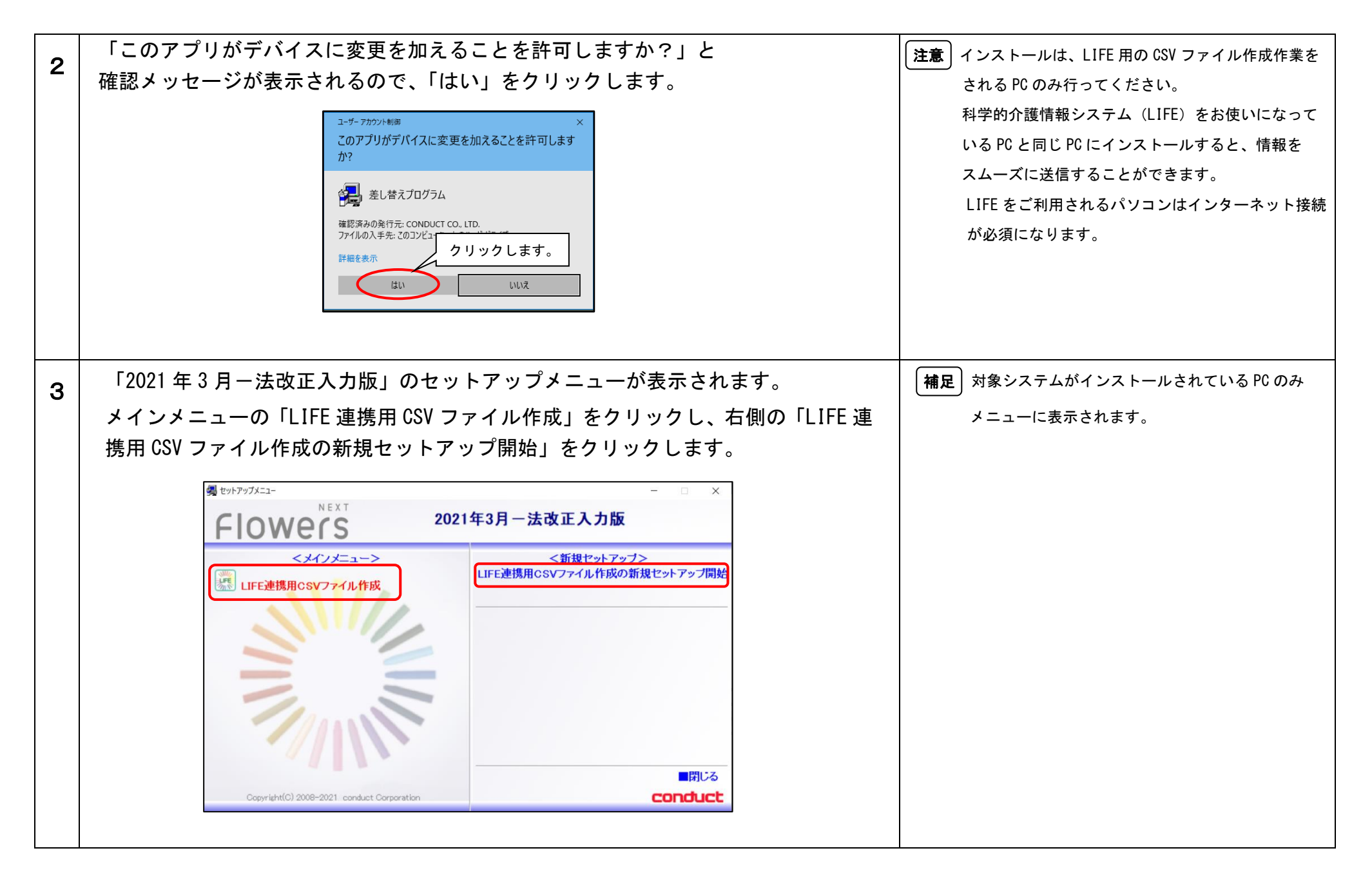

KYT20210322SH3

| Δ | 「「LIFE 連携用 CSV ファイル作成」システムの新規セットアップを開始します。」の                           |
|---|------------------------------------------------------------------------|
| - | 画面が表示されます。【次へ】をクリックします。                                                |
|   | G 「LIFE連携用CSV7ァイル作成」インストールプログラム ×                                      |
|   | 「LIFE連携用CSVファイル作成」システムの新規セットアップを開始します。                                 |
|   | 「LIFE連携用CSVファイル作成」システムのセットアップを開始します。                                   |
|   |                                                                        |
|   | 「次へ」をクリックしてください。                                                       |
|   | < 戻る(目) (次へ(U) > キャンセル(C)                                              |
| 5 | 「システムのインストール先を選択します。」の画面が表示されます。表示されている<br>インストール先でよろしければ【次へ】をクリックします。 |
|   | ■「LIFE連携用CSV7ァイル/作成」インストールプログラム ×                                      |
|   | システムのインストール先を選択します。                                                    |
|   | 以下のインストールする項目のインストール先を確認し、「次へ」をクリックします。                                |
|   | ●「LIFE連携用CSVファイル作成」のプログラムファイル<br>インストール先:<br>C#Program Files (x86)¥ 変更 |
|   | < 戻る(B) [次へ(N) > ] キャンセル(C)                                            |

KYT20210322SH3

| 6 | 「インストールの準備ができました。」の画面が表示されます。表示されているイン<br>ストール先でよろしければ【インストール】をクリックします。 |
|---|-------------------------------------------------------------------------|
|   | ■「LIFE連携用CSVファイル作成」インストールプログラム ×                                        |
|   | インストールの準備ができました。                                                        |
|   | 以下の情報で、インストールを行います。<br>「インストール」をクリックし、インストールを開始してください。                  |
|   | ● 「LIFE連携用CSVファイル作成」のプログラムファイル<br>インストール先: C≭Program Files (x96)¥       |
|   | インストールに掛かる時間はおよそ 1分です。<br>※PCのスペックにより時間は異なることがございます                     |
|   | < 戻る(B) (インストール(D) キャンセル(C)                                             |
| 7 | 「インストールを実行しています。」の画面が表示されます。そのままお待ちくださ<br>い。                            |
|   | ③「LIFE連携用CSVファイル作成」インストールブログラム                                          |
|   | インストールを実行しています。                                                         |
|   | インストールの実行中                                                              |
|   | ⇒ 成功 1. プログラムファイル                                                       |
|   |                                                                         |
|   | < 戻る(B) インストール(1) キャンセル(2)                                              |

KYT20210322SH3

| 8 | 「「LIFE 連携用 CSV ファイル作成」システムのセットアップを完了しました。」の                              |
|---|--------------------------------------------------------------------------|
|   | 画面が表示されます。【完了】をクリックします。                                                  |
|   | 3 「LIFE連携用CSVファイル作成」インストールプログラム ×                                        |
|   | 「LIFE連携用CSVファイル作成」システムのセットアップを完了しました。                                    |
|   | 「Flowers」システムのセットアップは、全て終了しました。<br>以下のインストール結果を確認してください。<br>成功 ブログラムファイル |
|   |                                                                          |
|   | 「完了」をクリックし、画面を開じてください。                                                   |
|   | < 戻る(B) <b>完了(E)</b> キャンセル(©)                                            |
| 9 | デスクトップ上に「FlowersNEXT LIFE 連携用 CSV ファイル作成」のアイコンが作<br>成されます。               |
|   | FlowersNEXT LIFE<br>連携用CSVファイ                                            |

以上で、インストール作業は完了です。